# 分析高CPU的macOS AMP診斷套件

## 目錄

簡介 必要條件 需求 採用元件 背景資訊 疑難排解 驗證電腦上是否安裝了另一個防病毒軟體 確定特定應用程式正在使用時的高CPU 收集用於分析的診斷包 終端中的調試級別 AMP命令列介面(CLI)中的調試級別 <u>策略中的調試級</u>別 從其他防病毒解決方案中排除AMP 重現問題並收集診斷捆綁包 高CPU效能分析 相關資訊

# 簡介

本文檔介紹從Advanced Malware Protection(AMP)for Endpoints Public Cloud(在macOS裝置上)分析診斷捆綁包以對高CPU使用率進行故障排除的步驟。

作者:Uriel Torres,編輯者:Yeraldin Sanchez,思科TAC工程師。

# 必要條件

## 需求

思科建議您瞭解以下主題:

- AMP控制檯中的基本導航
- MAC終端的導航

#### 採用元件

本文中的資訊係根據以下軟體和硬體版本:

- 適用於終端的AMP主控台5.4.20200512
- macOS Catalina版本10.15.4
- AMP聯結器1.12.3.738

本文中的資訊是根據特定實驗室環境內的裝置所建立。文中使用到的所有裝置皆從已清除(預設))的組態來啟動。如果您的網路運作中,請確保您瞭解任何指令可能造成的影響。

# 背景資訊

AMP聯結器會掃描機器上的所有活動檔案(那些移動、複製和/或修改自己的檔案),除非明確要求 不要掃描,否則,如果在聯結器運行時運行過多的進程和操作,將不可避免地帶來效能問題,這會 導致CPU使用率高、速度減慢,有時還會導致軟體無法運行或運行緩慢。此外,AMP聯結器可能基 於檔案的雲信譽阻止檔案,這有時可能是錯誤的(誤報)。 解決這兩個問題的方法是排除這些路徑 和進程。

效能問題疑難排解的流程如下圖所示。

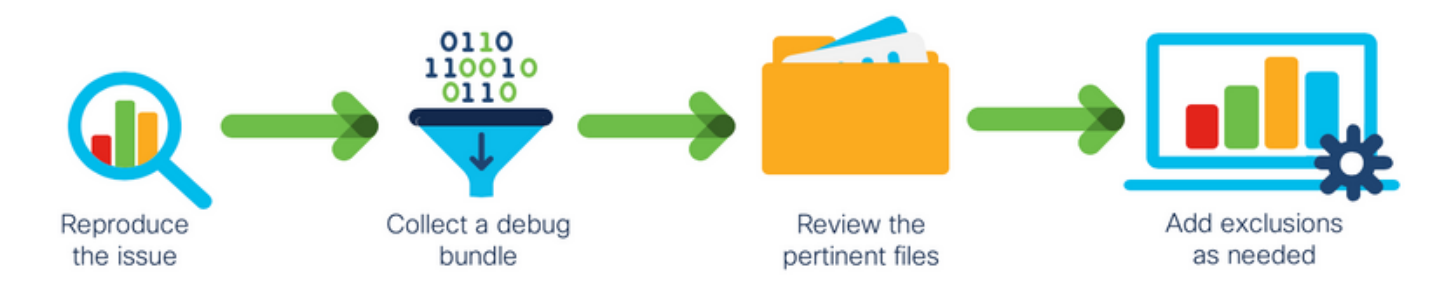

## 疑難排解

本節提供的資訊用於對組態進行疑難排解。

#### 驗證電腦上是否安裝了另一個防病毒軟體

**提示:**如果使用的軟體包含在清單中,請使用思科維護的排除項。請記住,這些排除項可以新 增到應用程式的新版本中。

若要檢視AMP控制檯上思科維護的排除項部分中可用的清單:

- 導航到管理>策略。
- 找到策略並按一下Edit。
- •在策略的「設定」視窗中,按一下**排除**。

根據電腦上當前安裝的軟體,選擇終端需要使用的策略,然後儲存策略,如下圖所示。

| Name              | MAC Protect Policy             |           |                 |             |
|-------------------|--------------------------------|-----------|-----------------|-------------|
| Description       | Protect policy for MAC devices |           | C               |             |
| Modes and Engines | Cisco-Maintained Exc           | clusion   | s 😧             |             |
| Exclusions        | 2 selected ~                   |           |                 |             |
| 2 exclusion sets  | Search                         |           | 10 Exclusions x |             |
| Proxy             | I All                          |           | 3 Exclusions ×  |             |
|                   | Apple macOS Default 10 E       | xclusions |                 |             |
| Outbreak Control  | Crashplan 3 E                  | xclusions |                 |             |
| Product Updates   | Digital Guardian 1             | Exclusion |                 |             |
| Advanced Settings | Docker 2 E                     | xclusions |                 |             |
|                   | Fusion 2 E                     | xclusions |                 |             |
|                   | Jabber 2 E                     | xclusions |                 |             |
|                   | JAMF Casper 5 E                | xclusions |                 |             |
|                   | McAfee 3 E                     | xclusions |                 |             |
|                   | Microsoft Office 4 E           | xclusions |                 |             |
|                   | Vagrant 3 E                    | xclusions |                 |             |
|                   | Virtual Box 1                  | Exclusion |                 |             |
|                   | Xcode 3 E                      | xclusions |                 |             |
|                   |                                |           |                 |             |
|                   |                                |           |                 |             |
|                   |                                |           |                 |             |
|                   |                                |           |                 | Cancel Save |

## 確定特定應用程式正在使用時的高CPU

確定在執行一個或幾個應用程式時問題是否發生(如果您能夠複製問題),將有助於確定流程中潛 在的排除項。

## 收集用於分析的診斷包

為了收集有用的診斷捆綁包,必須啟用調試日誌級別。

#### 終端中的調試級別

如果您可以複製問題並具有終端訪問許可權,則下面是捕獲診斷捆綁包的最佳步驟。

- •在MAC選單欄中,按一下AMP圖示。
- 導覽至Settings部分,如下圖所示。

| <ul> <li>Weight Design of the second status in the second status ini</li></ul> |
|----------------------------------------------------------------------------------------------------|
| Scan<br>Pause Scan<br>Cancel Scan                                                                                                    |
| Settings                                                                                                    |
| Update Virus Definitions                                                                                                    |
| Sync Policy                                                                                                    |
| Quit AMP for Endpoints Connector                                                                                                    |

- •在「設定」視窗中,導航至**關於**。
- 若要啟用偵錯模式,請在AMP徽標內按一下,如下圖所示。

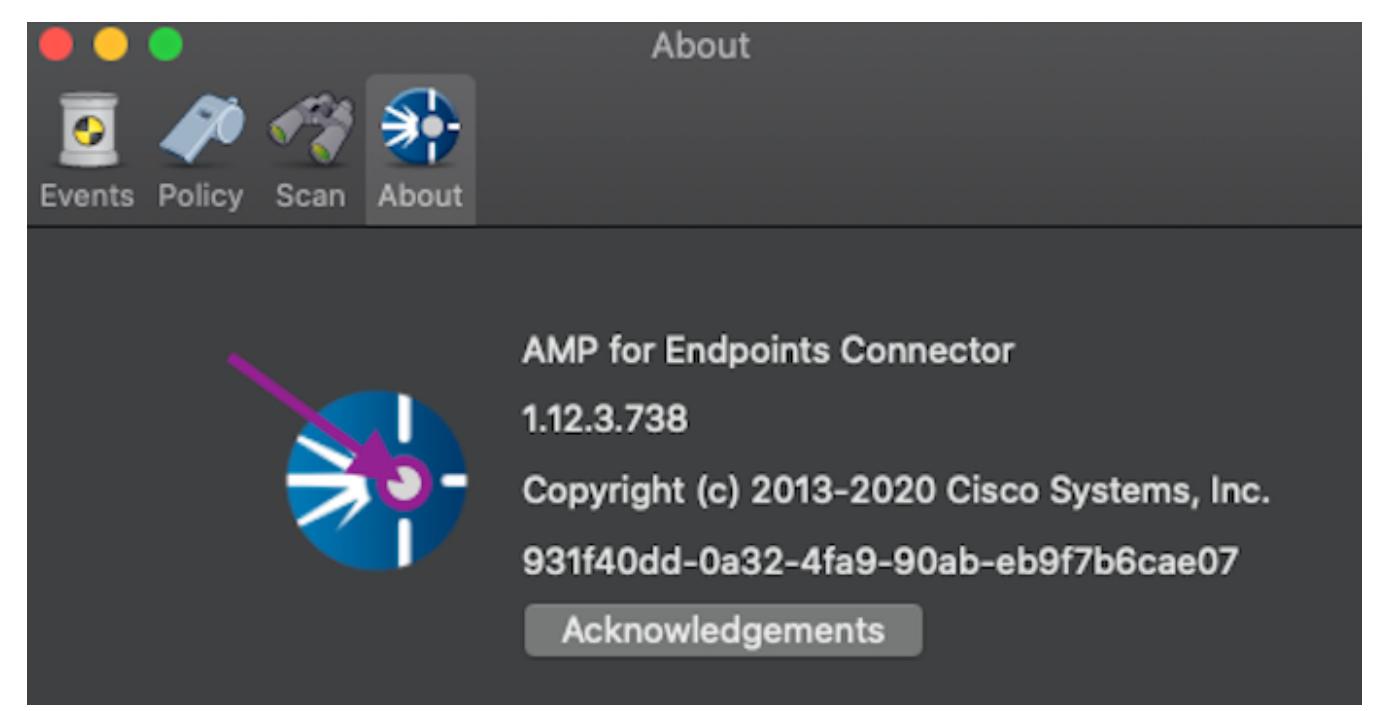

彈出視窗表示AMP聯結器處於調試模式

此過程會在下一個策略檢測訊號間隔之前啟用調試日誌級別。

#### AMP命令列介面(CLI)中的調試級別

- 開啟終端
- 導覽至 /opt/cisco/amp/bin/
- 運行ampcli: ./ampcli
- 在AMP CLI上啟用調試模式: ampcli>debuglevel 1

此進程將啟用調試日誌級別,直到下一個策略檢測訊號間隔。

#### 策略中的調試級別

如果您沒有終端訪問許可權或問題無法持續再現,則必須在策略中啟用調試日誌級別。

若要按策略啟用調試日誌級別,請執行以下操作:

- 導航到管理>策略
- 查詢策略並按一下Edit
- 導覽至Advanced Settings > Administrative Features
- 將**聯結器日誌級別**和**托盤日誌級別**配置為調試並儲存策略,如下圖所示

| Modes and Engines       |                     | Send User Name in Events ()   |    |   |        |      |
|-------------------------|---------------------|-------------------------------|----|---|--------|------|
| Exclusions              |                     | Send Filename and Path Info 0 |    |   |        |      |
| 1 exclusion set         | Heartbeat Interval  | 30 minutes                    | \$ | 0 |        |      |
| Proxy                   | Connector Log Level | Debug                         | ¢  | 0 |        |      |
| Outbreak Control        | Tray Log Level      | Debug                         | ¢  | 0 |        |      |
| Product Updates         |                     | Automated Crash Dump Uploads  | 0  |   |        |      |
| Advanced Settings       |                     | Command Line Capture 0        |    |   |        |      |
| Administrative Features |                     | Command Line Logging 🚯        |    |   |        |      |
| Client User Interface   |                     |                               |    |   |        |      |
| File and Process Scan   |                     |                               |    |   |        |      |
| Cache                   |                     |                               |    |   |        |      |
| ClamAV                  |                     |                               |    |   |        |      |
| Scheduled Scans         |                     |                               |    |   |        |      |
|                         |                     |                               |    |   |        |      |
|                         |                     |                               |    |   |        |      |
|                         |                     |                               |    |   |        |      |
|                         |                     |                               |    |   |        |      |
|                         |                     |                               |    |   | Cancel | Save |

注意:如果從策略啟用調試模式,則所有終端都將收到此配置。

**附註**:同步終結點的策略以確保調試模式。

#### 從其他防病毒解決方案中排除AMP

根據使用手冊,防病毒產品必須排除下一個目錄及其中的任何檔案、目錄和執行檔,才能與AMP Connector for MAC相容,排除的目錄如下:

- /Library/Application Support/Cisco/AMP for Endpoints聯結器
- /opt/cisco/amp

#### 重現問題並收集診斷捆綁包

設定偵錯層級後,請等待系統中發生高CPU狀態或手動重現先前識別的條件,然後收集診斷套件組 合。

若要收集偵錯套件組合:

- 開啟終端。
- •訪問超級使用者級別,然後導航到/庫/應用支援/思科/AMP端點聯結器:

cd /Library/Application\ Support/Cisco/AMP\ for\ Endpoints\ Connector/

• 若要運行支援工具,請使用以下命令:

./SupportTool

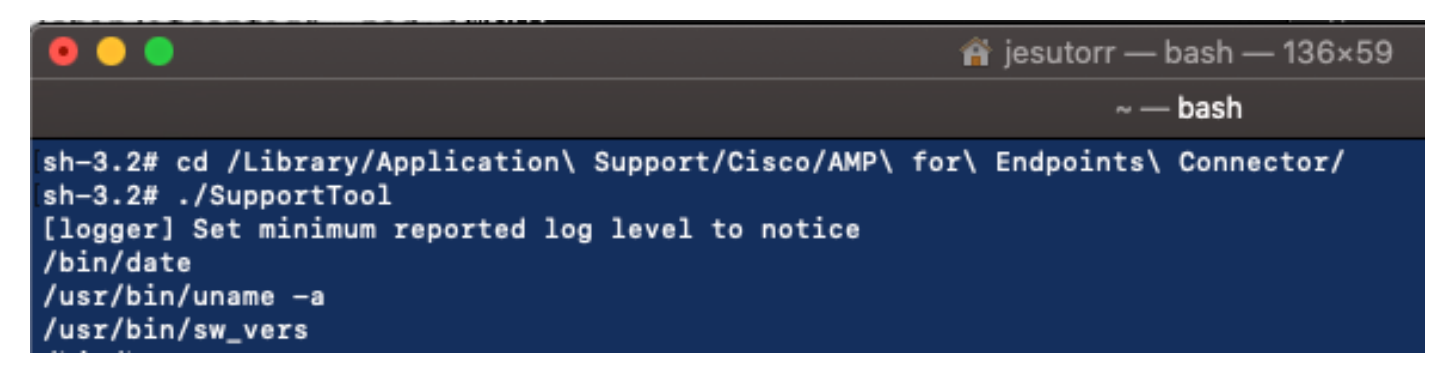

debug bundle將以.zip副檔名儲存在Desktop資料夾中。

## 高CPU效能分析

debug diagnostic bundle儲存在案頭中,以開始分析:

- 解壓診斷捆綁包
- 有2個檔案要檢視 檔案操作: fileops.txt檔案執行: execs.txt

|                                                        | AMP_Support_2020_05_28_16_51_34 |                      |                                                                                                    |                           |  |
|--------------------------------------------------------|---------------------------------|----------------------|----------------------------------------------------------------------------------------------------|---------------------------|--|
| ne me<br>se me<br>"""""""""""""""""""""""""""""""""""" | TXT                             | TXT                  | TXT                                                                                                    | TXT                       |  |
| ampdaemon-<br>sample.txt                               | ampscansvc-<br>sample.txt       | clamav_list.txt      | cloud-ec.cert.txt                                                                                                    | cloud-ec.curl-<br>raw.txt |  |
| тхт                                                    | TAR                             | TXT                  | Para-<br>Para-<br>Para- |                           |  |
| cpuinfo.txt                                            | crashpad.tar                    | disk.txt             | dns.txt                                                                                                    | execs.txt                 |  |
| TxT<br>file_list.txt                                   | TXT<br>fileops.txt              | TxT<br>filescans.txt | global.xml                                                                                                    | TXT<br>hostinfo.txt       |  |

• fileops.txt用作故障排除的主要效能工具。它列出了聯結器運行時終端上當前所有活動的操作 ,如下所示:

<收集捆绑包時對路徑執行的次數掃描> /<路徑掃描

| >                                                                                                    |
|----------------------------------------------------------------------------------------------------|
| 😑 🕒 📄 fileops.txt                                                                                                    |
| <pre>19 /Library/Application Support/Apple/ParentalControls/Users/jesutorr/2020/05/21-usage.data<br/>18 /Users/jesutorr/Library/Application Support/Cisco/Unified Communications/Jabber/CSF/Config/dummy.phoneInfo<br/>17 /Users/jesutorr/Library/Containers/<u>com.microsoft,Outlook</u>/Data/Library/Application Support/Microsoft/Office/16.0/Floodgate/SurveyHistoryStats.json<br/>17 /Users/jesutorr/Library/Containers/<u>com.microsoft,Outlook</u>/Data/Library/Application Support/Microsoft/Office/16.0/Floodgate/SurveyHistoryStats.json<br/>17 /Users/jesutorr/Library/Containers/<u>com.microsoft,Outlook</u>/Data/Library/Application Support/Microsoft/Office/16.0/Floodgate/SurveyEventActivityStats.json<br/>17 /Users/jesutorr/Library/Containers/<u>com.microsoft.00</u>tato/Library/Application Support/Microsoft/Office/16.0/Floodgate/Utlook.Settings.json<br/>17 /Users/jesutorr/Library/Containers/<u>com.microsoft.00</u>tato/Library/Application Support/Microsoft/Office/16.0/Floodgate/Utlook.Settings.json<br/>17 /Users/jesutorr/Library/Containers/<u>com.microsoft.00</u>tato/Library/Application Support/Microsoft/Office/16.0/Floodgate/Utlook.Settings.json<br/>17 /Users/jesutorr/Library/Containers/<u>com.microsoft.00</u>tato/Library/Application Support/Microsoft/Office/16.0/Floodgate/Outlook.CampaignStates.json<br/>17 /Users/jesutorr/Library/Containers/<u>com.microsoft.00</u>tato/Library/Application Support/Microsoft/Office/16.0/Floodgate/Outlook.CampaignStates.json</pre> |
| 例如,如果您有一個家庭應用程式,fileops.txt將顯示下一個活動操作:                                                                                                    |
| 639 /Users/jesutorr/Library/Bin/MyApplication/support/                                                                                                    |
| 460 /Users/jesutorr/Library/Bin/MyApplication/logs/                                                                                                    |
| 219 /Users/jesutorr/Library/Bin/MyApplication/Collection/Node/Server/                                                                                                    |
| 🛑 😑 🧶 📄 fileops.txt — Edited                                                                                                    |
| 639 /Users/jesutorr/Library/Bin/MyApplication/support/<br>460 /Users/jesutorr/Library/Bin/MyApplication/logs/<br>219 /Users/jesutorr/Library/Bin/MyApplication/Collection/Node/Server/                                                                                                    |
| • 識別進程後,即可建立排除                                                                                                    |
| • 要建立排除                                                                                                    |
| ▪ 在AMP控制檯上,導航到 <b>管理&gt;排除</b>                                                                                                    |

- 選擇排除集並按一下Edit
- •您可以新增排除,如下圖所示

| Edit Excl<br>Mac                                 | usion                   | Set                                                                    |                      |
|--------------------------------------------------|-------------------------|------------------------------------------------------------------------|----------------------|
|                                                  | Name                    | MAC Protect Exclusion Set                                              |                      |
| Wildcard                                         | ~                       | /Users/*/Library/Bin/MyApplication/                                    |                      |
| • Execs.txt檔案包含職<br>在AMP策略中,因為<br>是,在Execs.text上 | ₩結器收集<br>協它們是所<br>,它們可以 | 軟體包時運行的進程使用的所有命令。此處列出的路<br>有進程使用的二進位制檔案(/bin)和系統二進位制檔緊<br>\提供正在運行的主進程。 | ·徑不能排除<br>髹(/sbin),但 |

例如,如果Execs.txt檔案顯示下一個日誌。

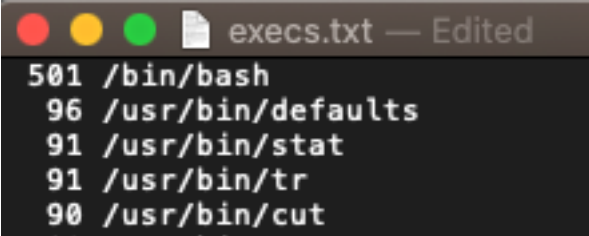

由於homebrew應用程式使用bash,因此您可以確

認該應用程式是CPU使用率較高的原因。

# 相關資訊

- AMP端點版: MacOS和Linux中的進程排除
- AMP 終端版排除項目的最佳作法
- 技術支援與文件 Cisco Systems